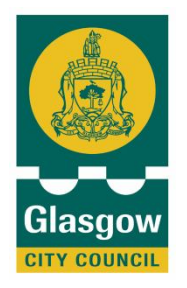

# Internet websites for learning English at home

Step by Step Guide for parents

**EAL Service** 

This step by step guide has been design to help parents & guardians in supporting their children's language acquisition by using British Council and BBC English websites. Each step explains what materials, activities and skills can be practiced and on what language level.

### Dear Parents/Guarians,

In order to help your children in acquiring English, we recommend supporting them at home after their school day, with the use of the following websites. In case you do not have access to the Internet at home, we would like to remind you that you can use the facilities available for free at your local library. The list of libraries is available on the last page of this booklet.

### **BRITISH COUNCIL**

Below you will find the main link to the British Council website.

### http://www.britishcouncil.org/

<u>Step 1.</u>

Main view. On the top blue toolbar select: English.

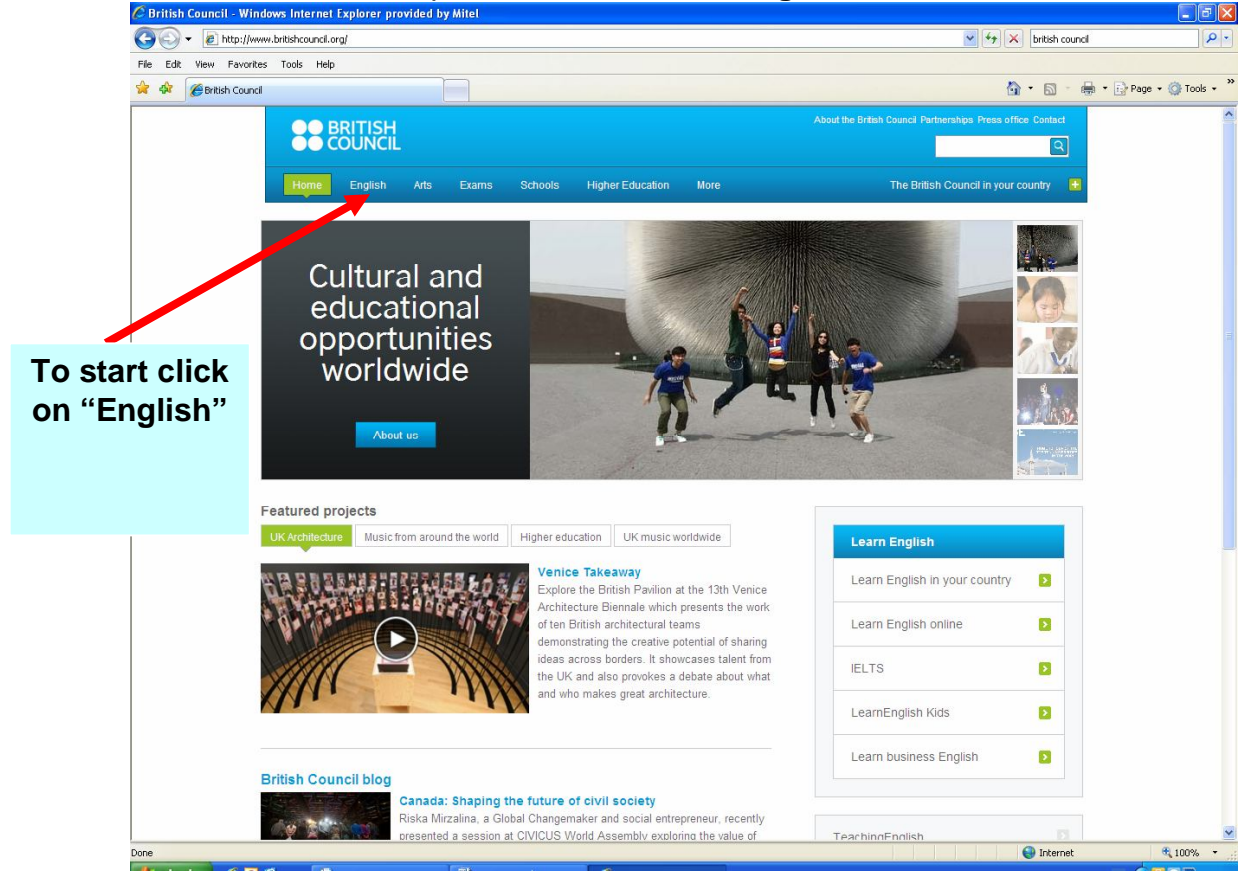

### <u>Step 2.</u>

Next link will allow you to choose from the following options:

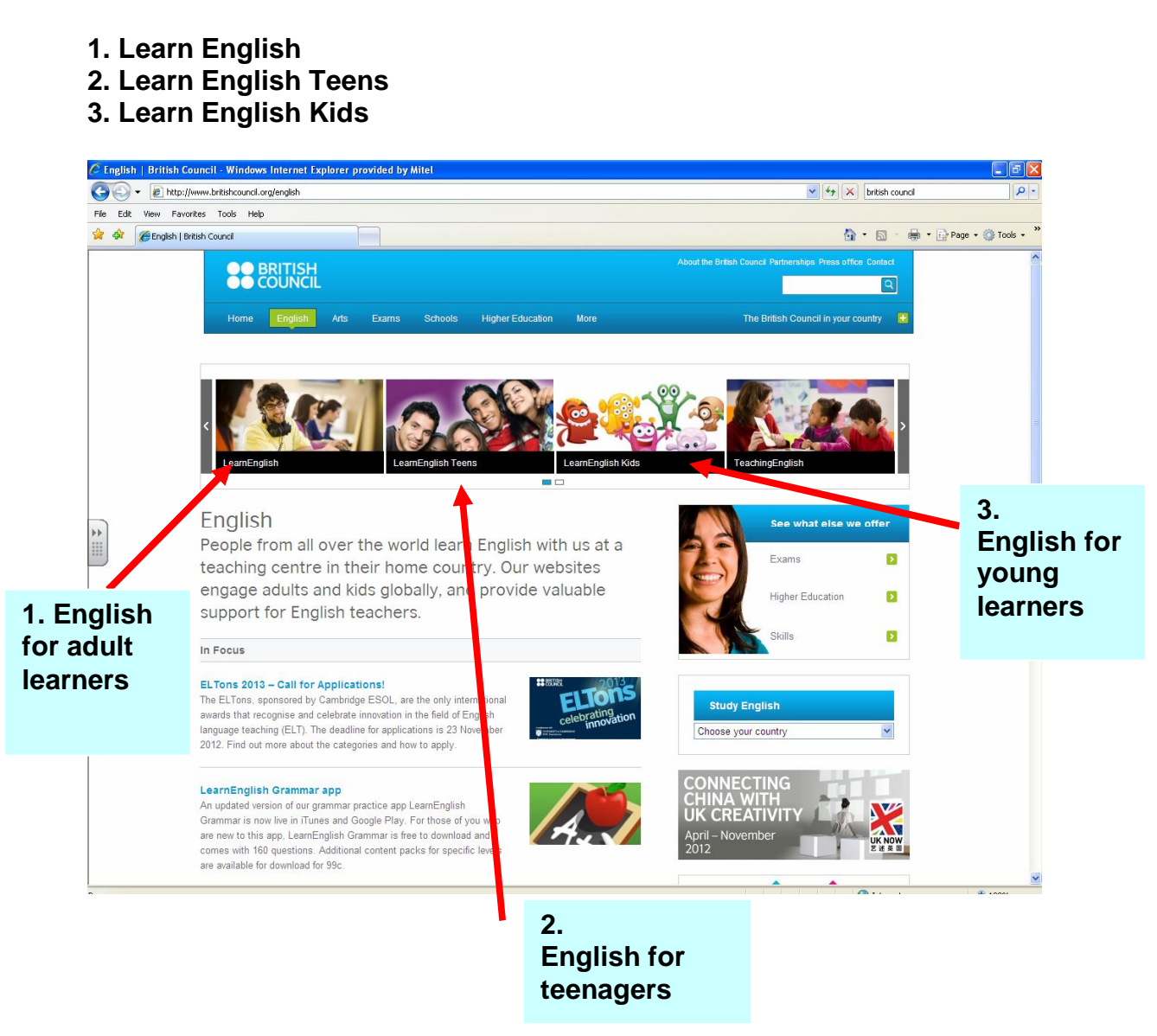

Lets start with English for teenagers. Click: Learn English Teens

### <u>Step 3.</u>

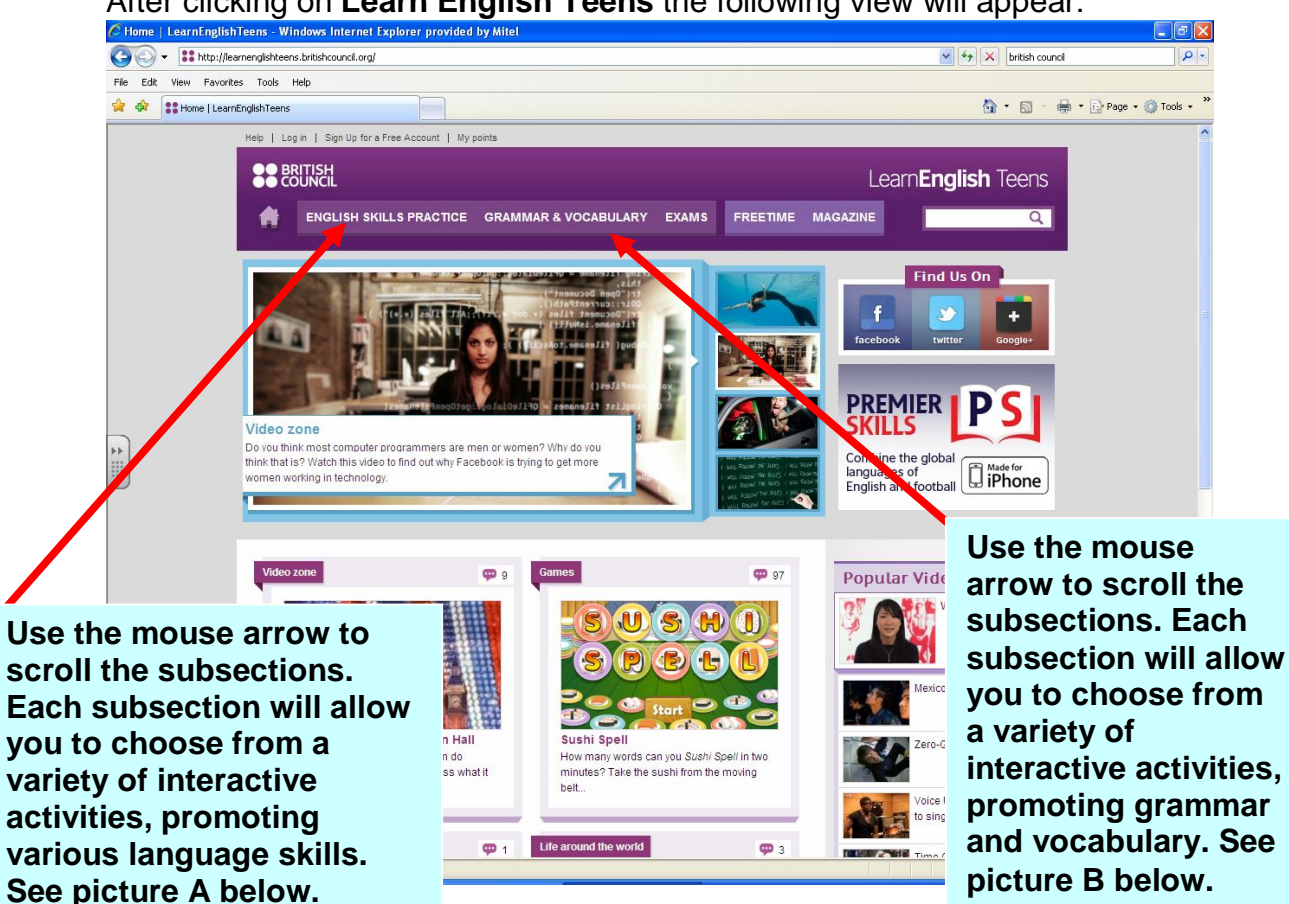

We recommend that you simply try out the provided options. You will find that you and your child like some activities more than others. Each learner has different learning styles and preferences, therefore, we suggest that you focus on exercises that you and your child find particularly useful or interesting.

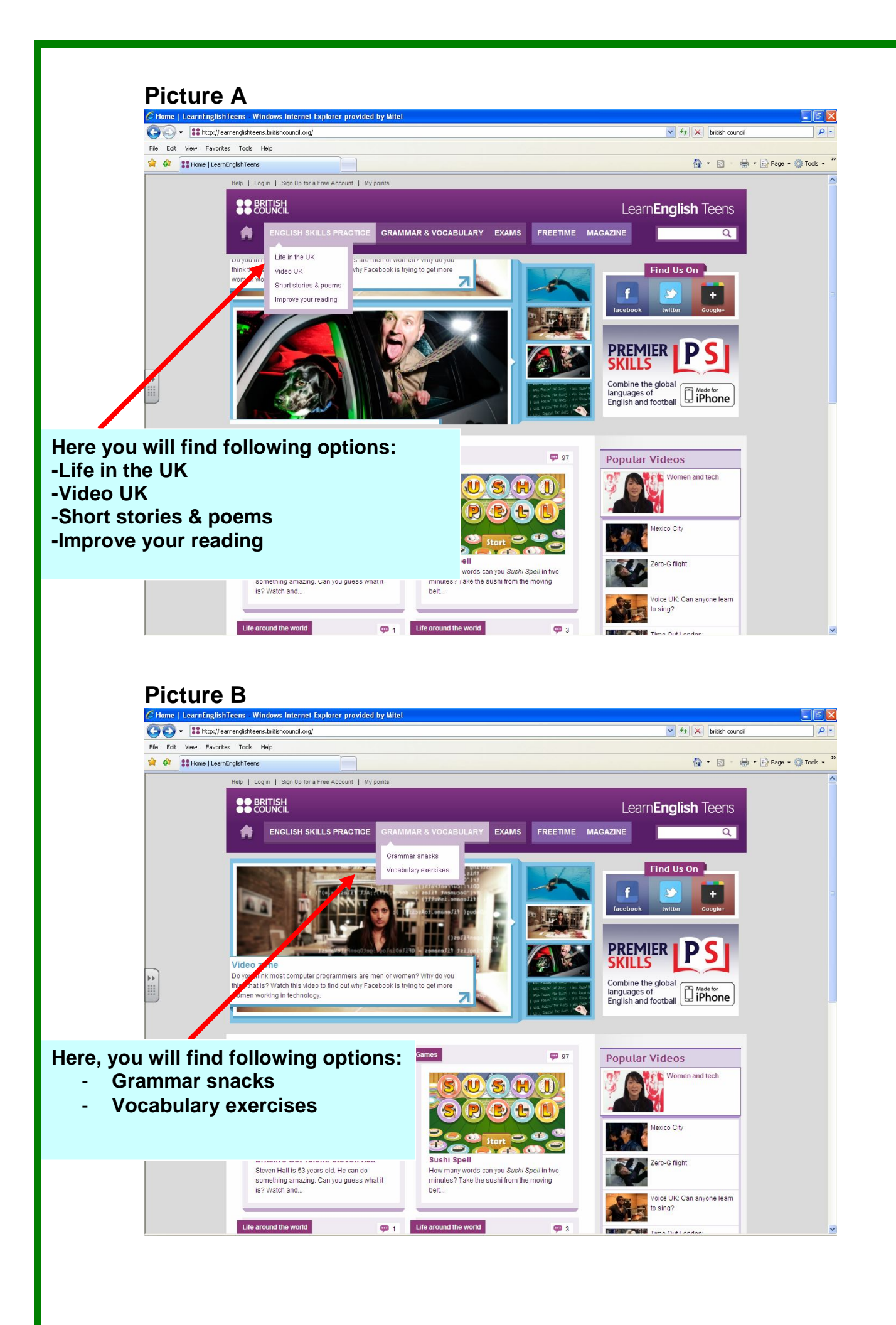

### <u>Step 4.</u>

As an example we selected view B. Grammar and Vocabulary. Here, you will find a selection of topic based activities; e.g. appearance.

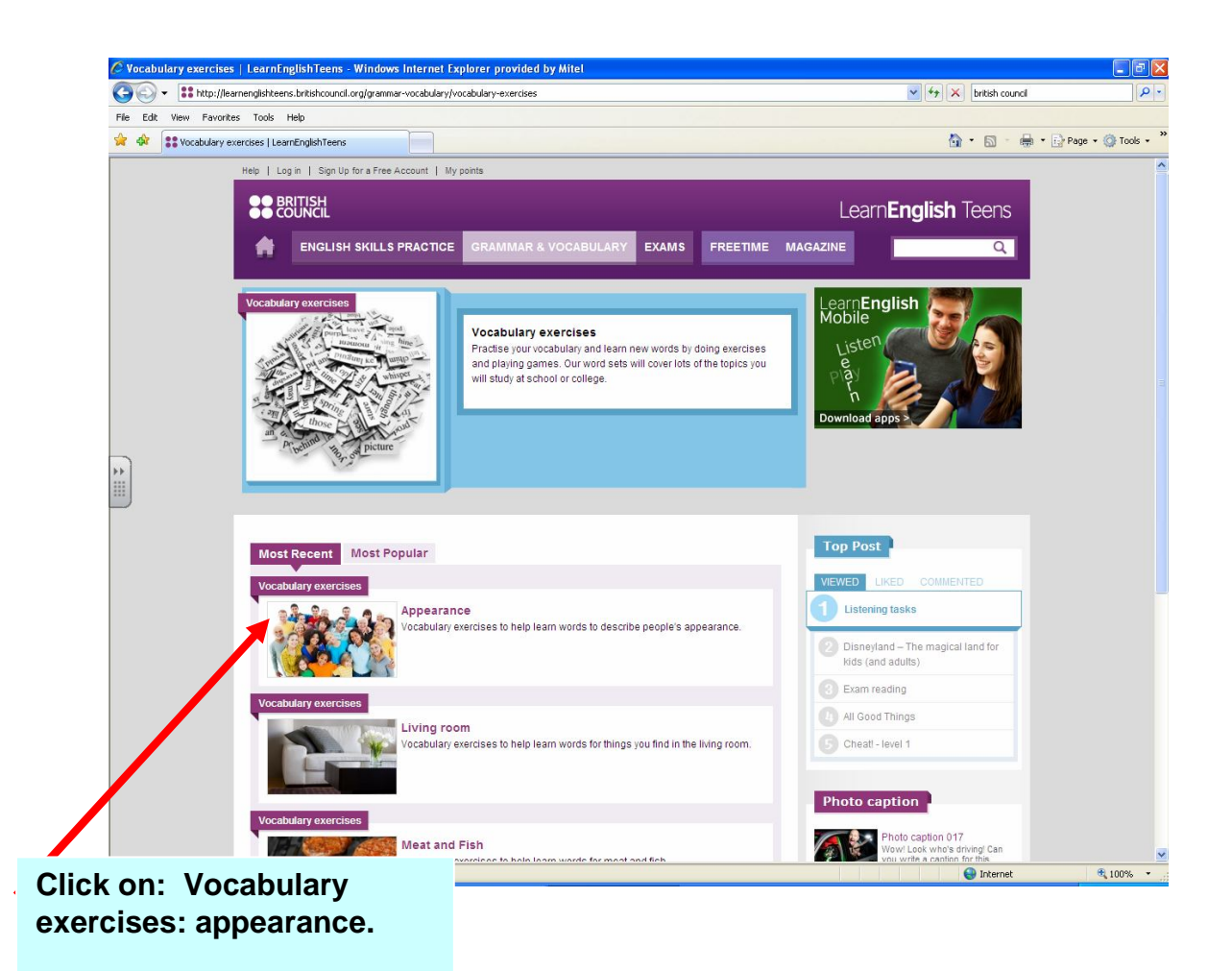

## <u>Step 5.</u>

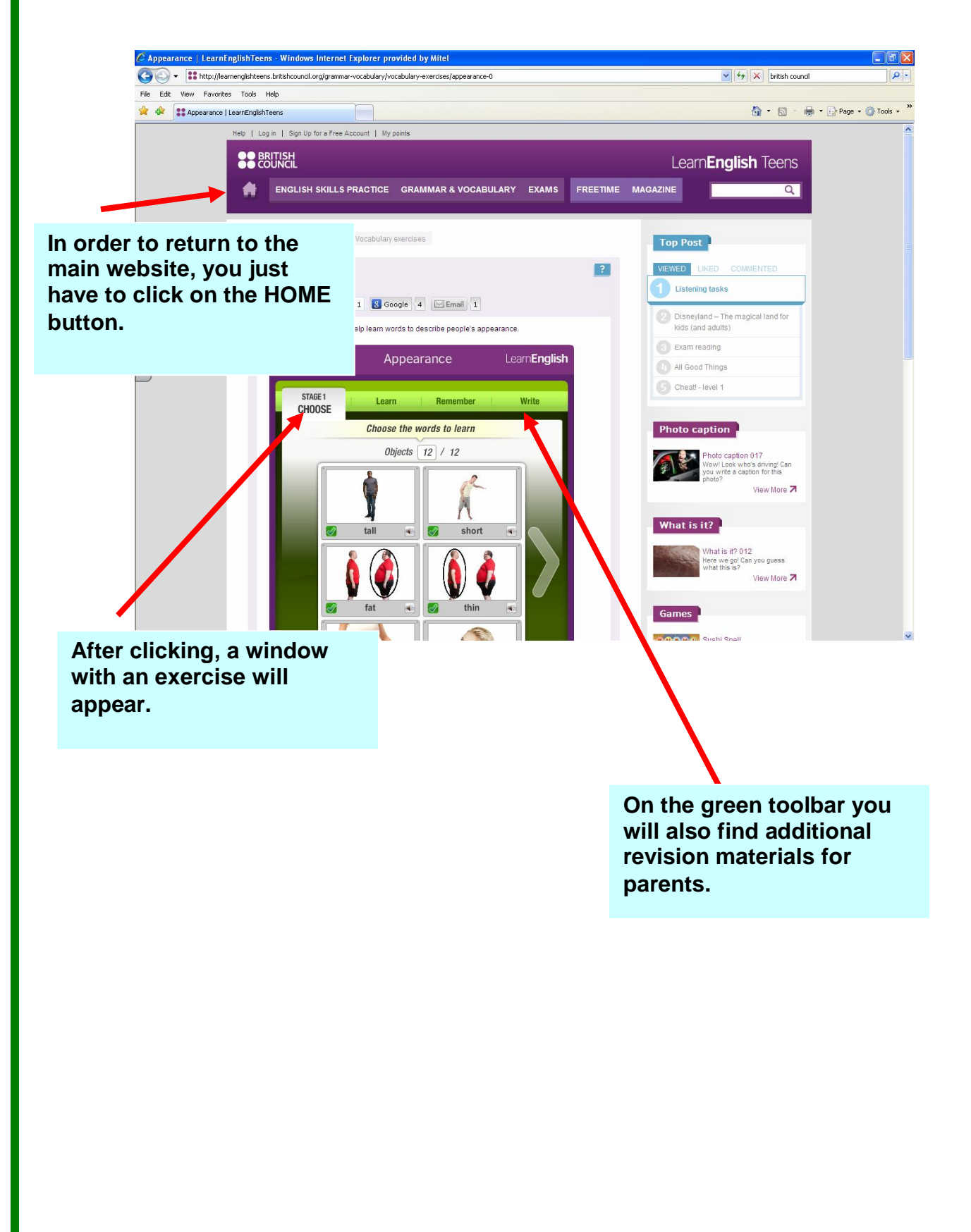

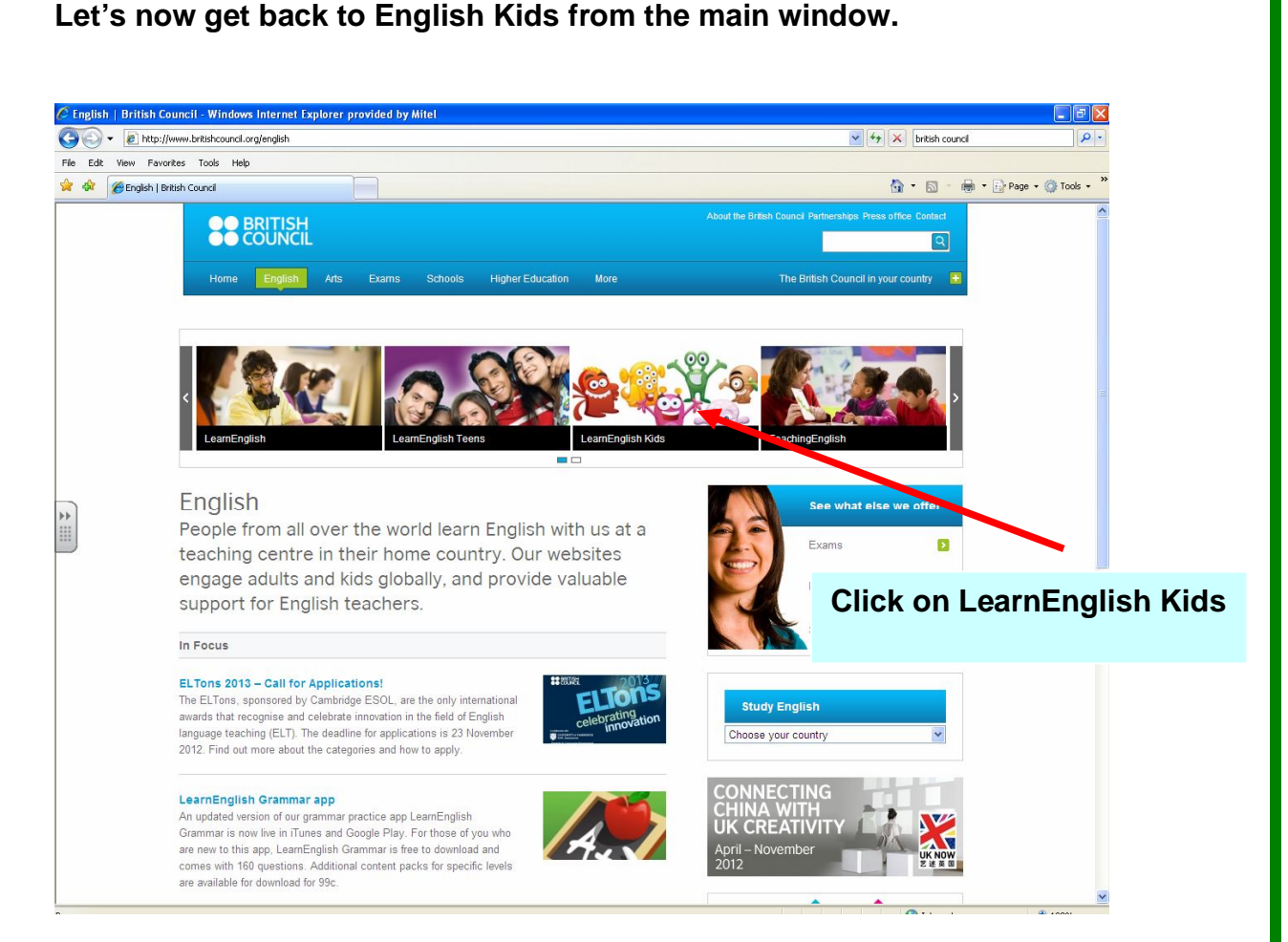

# <u>Step 6.</u>

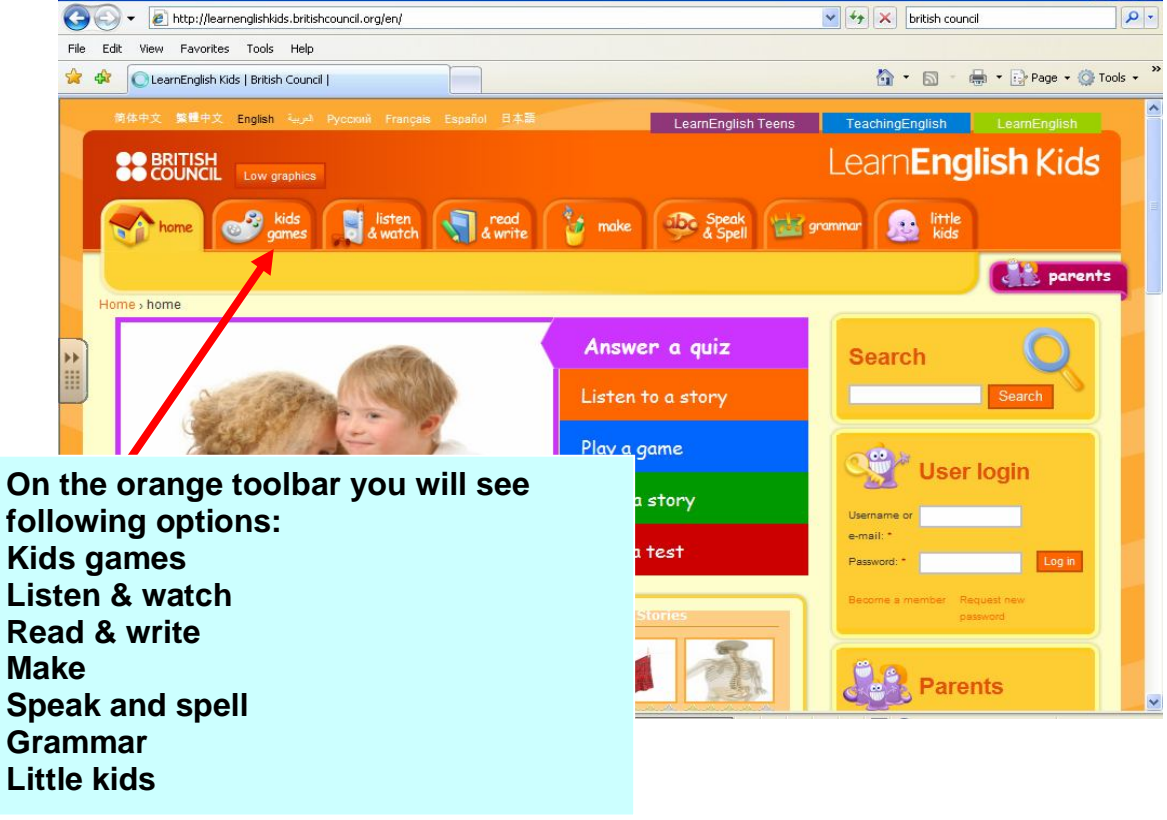

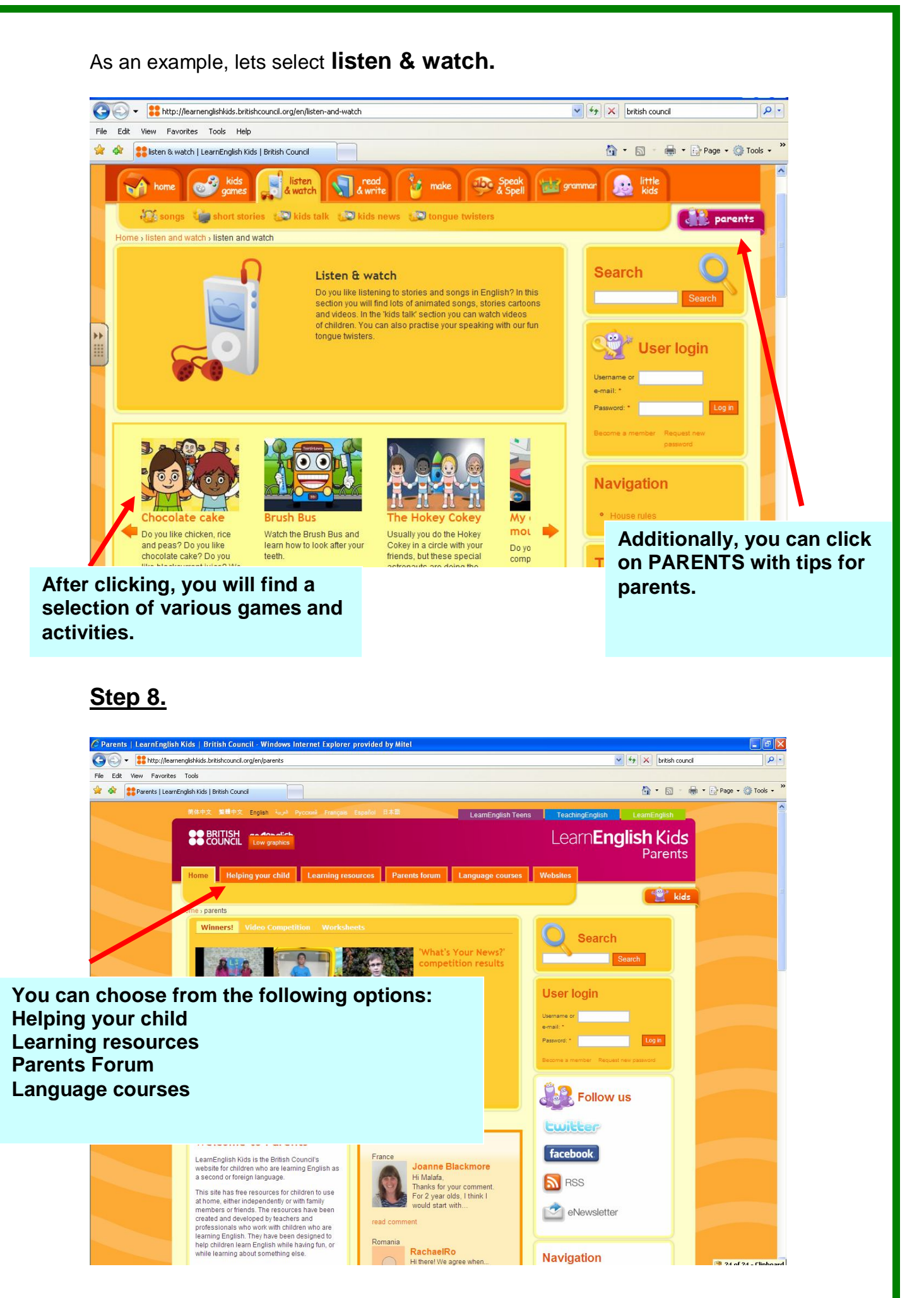

# Let's now have a look at the next recommended website BBC English.

### 2. BBC

Bellow you will find the address of the BBC English website.

http://www.bbc.co.uk/worldservice/learningenglish/

### <u>Step 1.</u>

Main view. On the left you will see a number of sections.

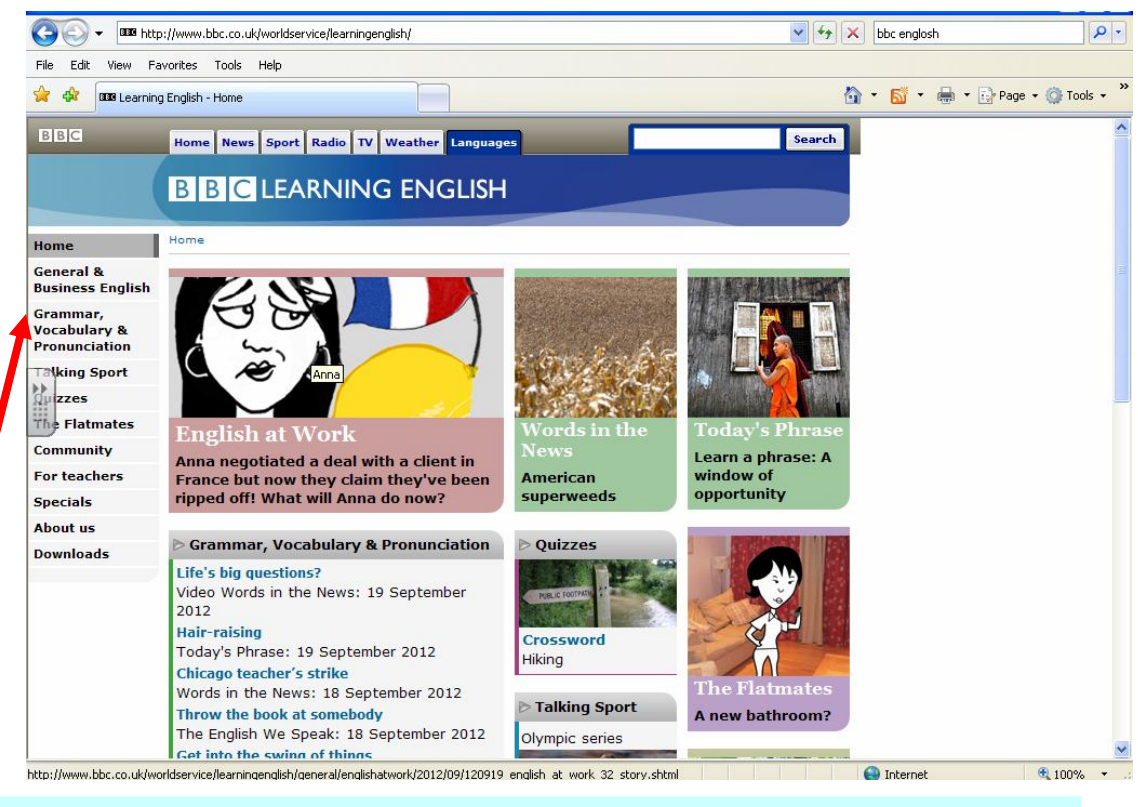

Select from the options: General & Business English Grammar, vocabulary & pronunciation Talking support Quizzes The Flatmates Community

### <u>Step 2.</u>

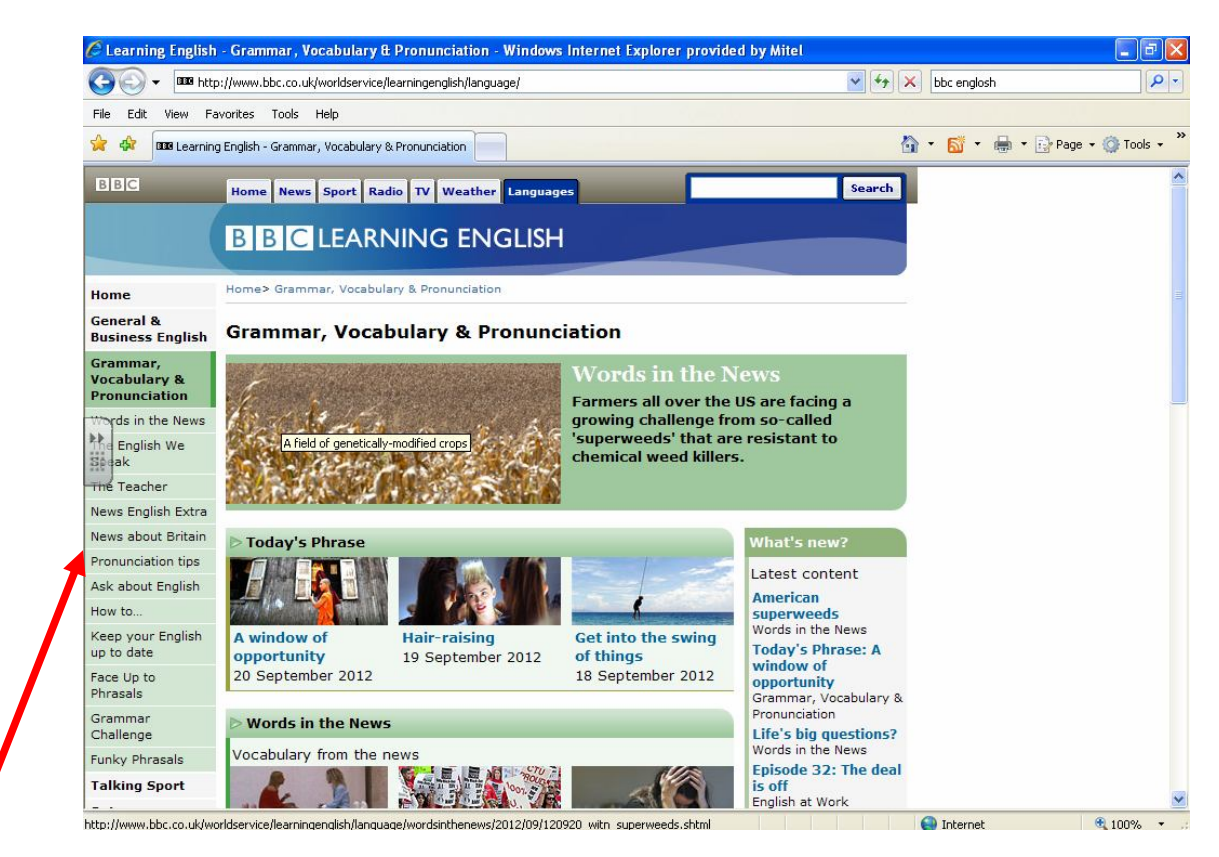

After selecting option Grammar, Vocabulary & Pronunciation, following options will appear. As an example lets select Pronunciation Tips.

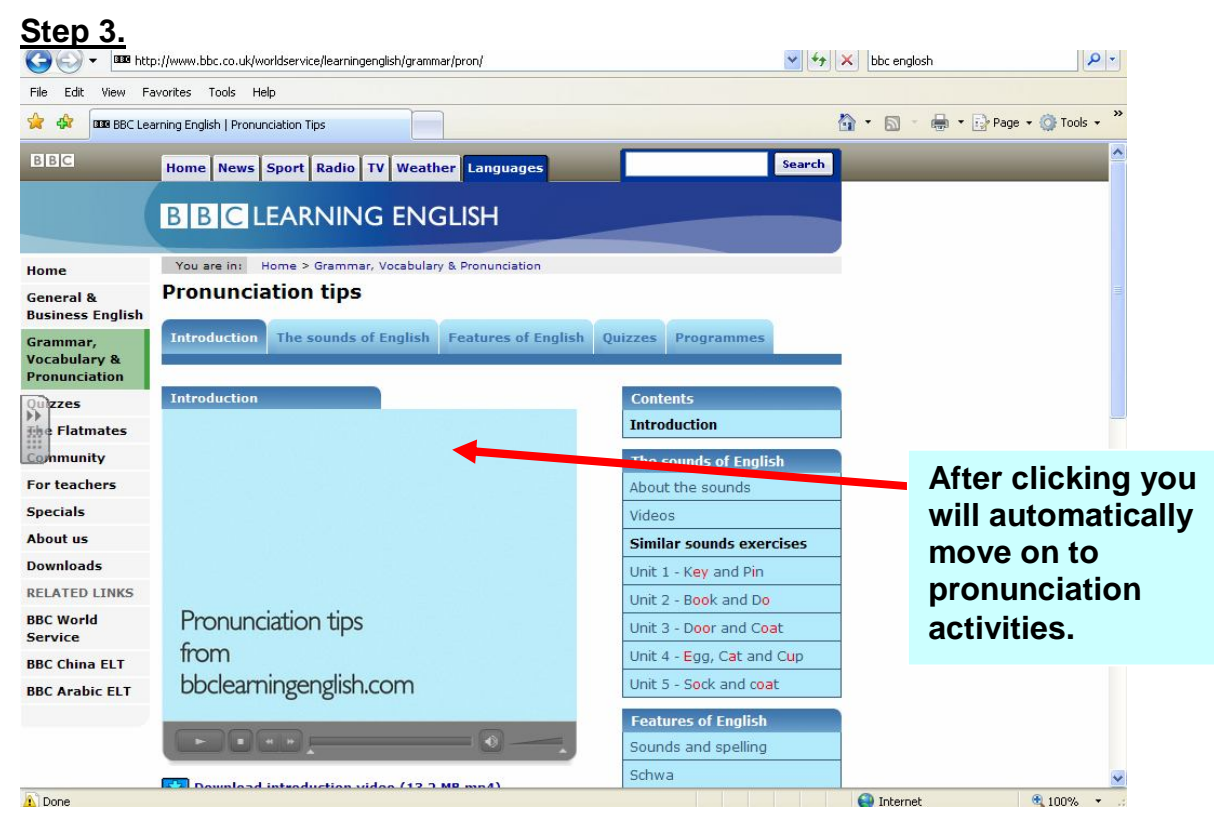

### <u>Step 4.</u>

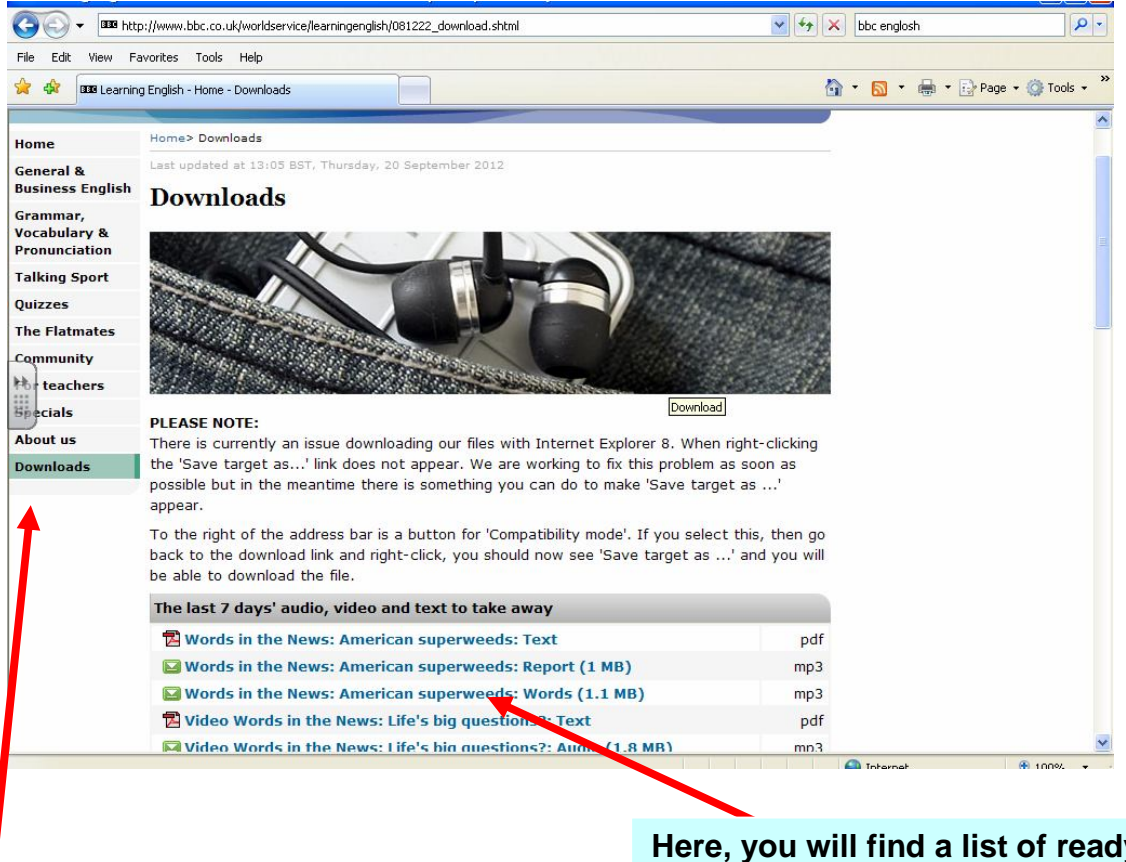

Here, you will find a list of ready to download materials.

We also recommend, viewing downloads with a good selections of ready to use materials.

### We wish you good luck and we hope that the presented in this booklet websites will help you and your child in developing your English.

# **Libraries**

# http://www.glasgow.gov.uk/en/Residents/Library\_Services/

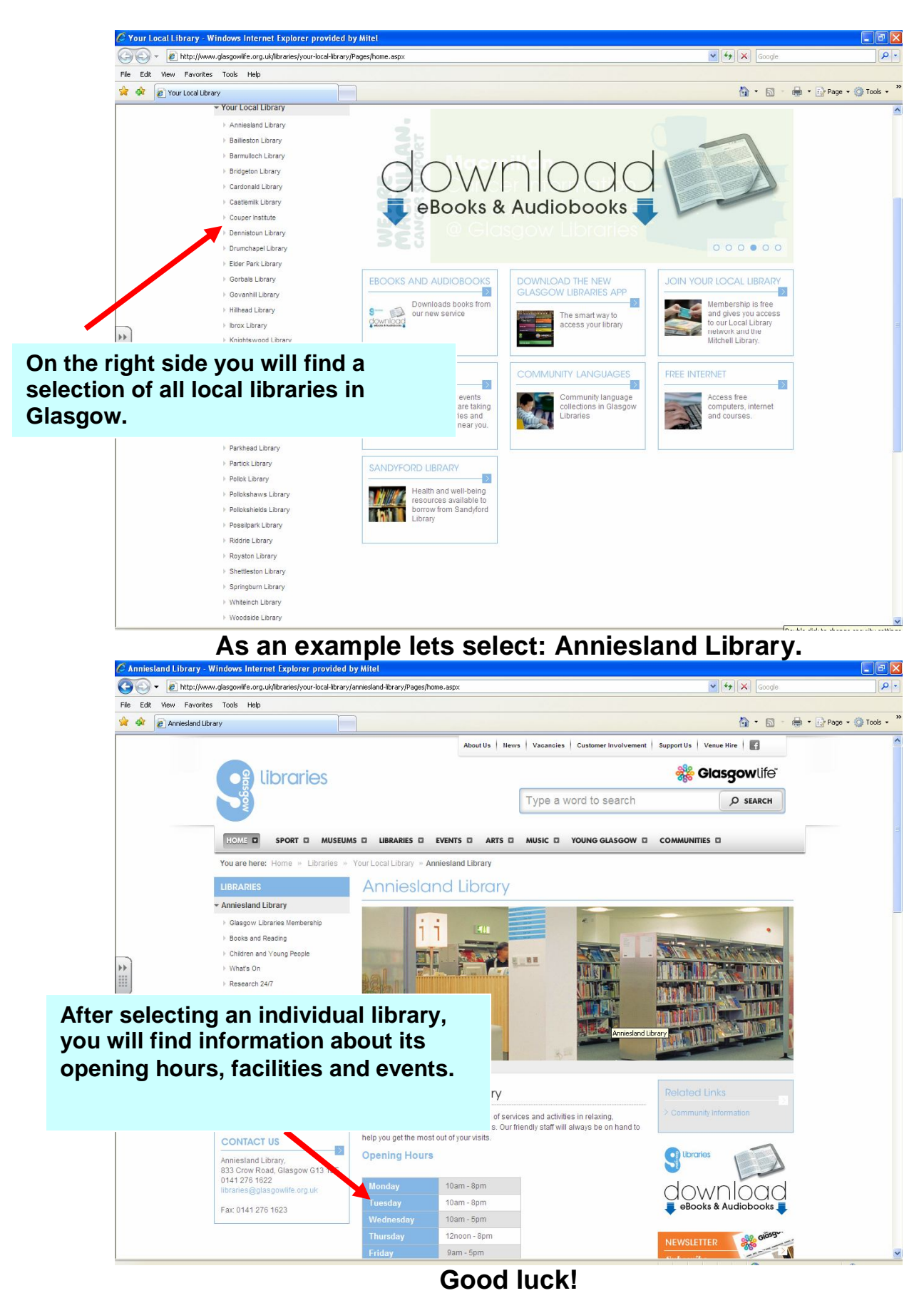